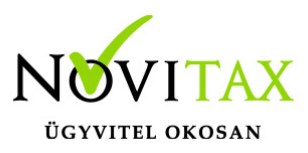

# Előlegszámla és végszámla készítése (Kapott és Adott előleg kezelése)

Kapott előleg (Kimenő előlegszámla) kezelés az IPTAX, RAXLA-D, RAXLA-S és RAXLA számlázó programban illetve a WIN-TAX rendszerben lehetséges. A RAXLA-E egyszerű számlázóban nincs előlegszámla készítési lehetőség. Adott előleg (Bejövő előlegszámla) kezelése csak a teljes RAXLA és a WIN-TAX rendszerben érhető el.

### Előlegszámla készítésének menete

Előleg bizonylattípus létrehozása

A Törzsadatok / Számla törzsadatok / Számla típusok menüpontban létre kell hozni egy Előleg számla névvel ellátott EK – Kapott előleg számlatípust.

#### Bővebben...

A rendszerben történő későbbi könyvelés esetén be kell jelölni az *Előleg számla könyvelése* számlaként funkciót. (A legtöbb esetben ez a számlatípus már általában létre van hozva a programban.) Ugyanitt a későbbiekben bejövő számlához kapcsolható *EB – Adott előleg* típusú bizonylatot is létre lehet hozni RAXLA vagy a teljes WINTAX rendszer használata esetében.

#### Előlegszámla készítése

Előleg számla elkészítése a *Számlák, bizonylatok / Számlák, bizonylatok rögzítése* menüpontban történik. A fejben olyan számlatípust kell kiválasztani, melynek a típusa *EK – Kapott előleg*. A későbbi könyvelési feladás miatt opcionálisan a tételben meg kell adni a kapott előleg kontírozását.

#### Bővebben...

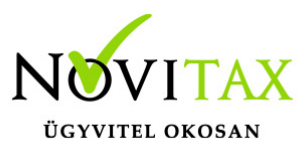

Előlegszámla kiegyenlítése

Előleg számla kiegyenlítése a *Bank, pénztár / Bankszámlakivonatok vezetése* vagy a *Házi pénztárak vezetése* menüpontban rögzíthető, egyszerű kiegyenlítés használata esetén pedig a *Számlák, bizonylatok / Megtekintés* menüpontban az F6-os gombbal. A kiegyenlítés fontos, mivel a kiegyenlítetlen előleg számla nem kapcsolható végszámlába.

Tovább a Kiegyenlítés banki folyószámlán bejegyzéshez...

Kiegyenlítés nélküli Előlegszámla kapcsolás végszámlába

A Beállítások / Alapbeállítások / Számlázás menüpontban a Számla lapon a Kiegyenlítetlen előlegszámla beszámítása funkciót be kell kapcsolni ahhoz, hogy a program a kiegyenlítetlen előlegszámlákat is megjelenítse az előleg kapcsolásakor.

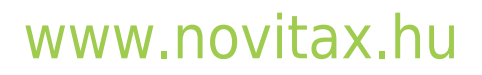

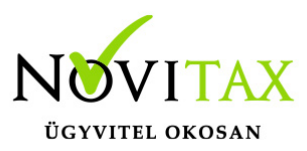

| Alapbeállítások                                                                    |                                                                                  |            |              |                      |               |             |    |
|------------------------------------------------------------------------------------|----------------------------------------------------------------------------------|------------|--------------|----------------------|---------------|-------------|----|
| Számláza                                                                           | ás Számlar                                                                       | nyomtatás  | Bank,pénztár | Készletnyilvántartás | Szállítólevél | Pénztárgép, | Vo |
| Számla                                                                             | Számlafej                                                                        | Számlatéte | l Egyéb beál | lítások              |               |             |    |
| 🗆 Részszámla kezelése                                                              |                                                                                  |            |              |                      |               |             |    |
| 🛙 Készpénzes számlák egyben pénztárban kiegyenlítettek                             |                                                                                  |            |              |                      |               |             |    |
| 🗆 Járulékos pénztártétel adatok beviteli ablaka ne jelenjen meg                    |                                                                                  |            |              |                      |               |             |    |
| Munkaszám, költséghely szám automatikus zárása                                     |                                                                                  |            |              |                      |               |             |    |
| 🗆 Lezárt munkaszám nem választható                                                 |                                                                                  |            |              |                      |               |             |    |
| 🗆 Lezárt munkaszám ne jelenjen meg                                                 |                                                                                  |            |              |                      |               |             |    |
| Partner hitelkeret-túllépésének figyelése                                          |                                                                                  |            |              |                      |               |             |    |
| Visszajáró összeg számítása készpénzes számla kiállításakor                        |                                                                                  |            |              |                      |               |             |    |
| Megerősítés számla tárolása előtt                                                  |                                                                                  |            |              |                      |               |             |    |
| Számlaszövegek másolása sztornó, módosító és fejmódosító számlákra                 |                                                                                  |            |              |                      |               |             |    |
| Teljesítés dátum másolása sztornó, módosító és fejmódosító számlákra               |                                                                                  |            |              |                      |               |             |    |
| Elektronikus számlázás használata                                                  |                                                                                  |            |              |                      |               |             |    |
| Ne legyen számlatípus szűrés sztornó, módosító és fejmódosító számlák készítésekor |                                                                                  |            |              |                      |               |             |    |
|                                                                                    | 🗆 Fizetendő számítása nettó alapján 🛛 🖂 Kiegyenlítetlen előlegszámla beszámítása |            |              |                      |               |             |    |
| Automatikus skontó kezelés Automatikus partner csoportosítás                       |                                                                                  |            |              |                      |               |             |    |
| 🗆 Szállítólevél szövegek másolása számlaszövegként                                 |                                                                                  |            |              |                      |               |             |    |

### Előlegszámla végszámlába beszámítása

Végszámla készítése

A végszámlát a *Számlák, bizonylatok / Számlák, bizonylatok rögzítése* menüpontban kell elkészíteni, úgy hogy a fejben típusként a *Kimenő számlá*t (*Adott előleg* esetén *Bejövő számlát*). Későbbi könyvelősi feladás esetén a rögzített számlatételeknél lévő kontírozásánál az iránynak megfelelő kontírozást kell majd kiválasztani. A végszámlához hozzá kell kapcsolni a beszámítandó előleg számlát vagy előleg számlákat. Fontos, hogy a tételeket előbb válasszuk ki és rögzítsük a

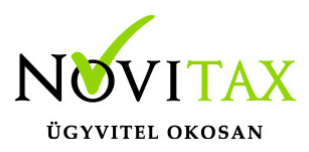

számlára, hogy a program érzékelje mennyi előleg számítható be majd a számla végén. A számlát csak az előleg kapcsolása után tároljuk.

#### Előlegszámla kapcsolása

| + C S                       | Felviteli sorrend           |                             |                      |      |          |  |  |  |
|-----------------------------|-----------------------------|-----------------------------|----------------------|------|----------|--|--|--|
| F5 - Bizonylatfej           | F3 - Bizonylatok kapcsolása | F4 - Skontó                 | F11 - Nyomtatási kép |      |          |  |  |  |
| F6 - <u>B</u> iz.fej adatok | F10 - Egyéb műveletek       | Számlanyomtatás beállítások |                      | 🗸 ОК | × Mégsem |  |  |  |
| F4 – Bizonylatok kapcsolása |                             |                             |                      |      |          |  |  |  |

Az utolsó cikk felvitele után *ESC* gomb, majd az alsó sorban megjelenő gombok közül válasszuk az *F3 – Bizonylatok kapcsolásá*t. Az ezt követően megjelenő táblázatban az *F7 – Előleg* gombra kattintsunk, majd a következő *Kapcsolt előleg* ablakban a + vagy *Insert* gomb megnyomásával válasszuk ki a listából a megfelelő, korábban már pénzügyileg rendezett előleget.

| Bizonylatok kapcsolska X                   |  |  |  |  |
|--------------------------------------------|--|--|--|--|
| F2 - Casco önnész számla                   |  |  |  |  |
| F3 - Proforma számla                       |  |  |  |  |
| Alt+F3 - Kiszedési jegyzék                 |  |  |  |  |
| F4 - Rendeléstétel                         |  |  |  |  |
| Alt+F5 - Mérlegjegy költség                |  |  |  |  |
| Ctrl+F5 - Mérlegjegy beszámítás            |  |  |  |  |
| Shift+F5 - Mérlegjegy díj számlázása       |  |  |  |  |
| F6 - Szállítólevél                         |  |  |  |  |
| Alt+F6 - Tételes szállítólevél             |  |  |  |  |
| Ctrl+F6 - Szállítói szállítólevél          |  |  |  |  |
| F7 - Elöleg                                |  |  |  |  |
| F8 - Beszámítás (számla)                   |  |  |  |  |
| F10 - Előrefizetés (bank/pénztár)          |  |  |  |  |
| F11 - Munkalap                             |  |  |  |  |
| ALT + F11 - RAFI Készrejelentő állomány    |  |  |  |  |
| Ctrl+F11 - Szerelői munkalap               |  |  |  |  |
| F12 - Dý-érteskő (Dýbekérő)                |  |  |  |  |
| Alt+F12 - Számla melléklet (bérleti díj)   |  |  |  |  |
| Otri+F12 - Számla melléklet (egyéb szolg.) |  |  |  |  |
| Mégsem                                     |  |  |  |  |
| Előleg                                     |  |  |  |  |
| kapcsolása                                 |  |  |  |  |

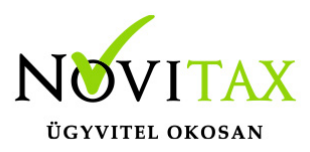

| Kapcsolt előleg X                      |                             |  |  |  |  |  |  |
|----------------------------------------|-----------------------------|--|--|--|--|--|--|
| Kapcsolt előleg számlák                |                             |  |  |  |  |  |  |
| Típus Naplókód Számlaszá               | im Irány Összeg             |  |  |  |  |  |  |
| E EL EL18/0000                         | 07 K 1968.5                 |  |  |  |  |  |  |
| + - VK X Mégsem                        |                             |  |  |  |  |  |  |
| Kapcsolt előleg                        |                             |  |  |  |  |  |  |
|                                        |                             |  |  |  |  |  |  |
| Előleg rész-beszámítás X               |                             |  |  |  |  |  |  |
| Adja meg az előleg beszámítandó részét |                             |  |  |  |  |  |  |
| Előleg bruttó 6.35                     |                             |  |  |  |  |  |  |
| Beszámítandó bruttó                    |                             |  |  |  |  |  |  |
| Áfatípus                               | <u>~</u> 27% - 27% <u>~</u> |  |  |  |  |  |  |
| Beszámítandó nettó                     | 5.00                        |  |  |  |  |  |  |
| Beszámítandó áfa                       | 1.35                        |  |  |  |  |  |  |
| Kerekítési különbözet 0.00             |                             |  |  |  |  |  |  |
| F2 - Előleg kapcsolásai                |                             |  |  |  |  |  |  |
| ✓ ОК                                   | × Mégsem                    |  |  |  |  |  |  |
| Előlegrész beszámítás                  |                             |  |  |  |  |  |  |

Az előleg bekapcsolásánál lehetőségünk van megadni a kapcsolni kívánt összeget, amennyiben nem a teljes összeg kerül beszámításra a *Beszámítandó bruttó* mező összege átírható. Az ablakot az *OK* vagy az *F9*-es gombbal tárolhatjuk. Ezt követően a kapcsolt előleg ablakban megjelenik az eddig bekapcsolt előleg. Amennyiben a számlába több előleget is be kívánunk kapcsolni azt a + vagy az *Insert* gombbal vigyük fel, az előzőleg leírtak alapján. Ha bekapcsoltuk az összes szükséges előleget, akkor az *OK* vagy az *F9*-es gombbal léphetünk tovább. Az *Előleg részbeszámítás* ablakban az *F2 – Előleg kapcsolásai* gombbal ellenőrizhető a választott előleg

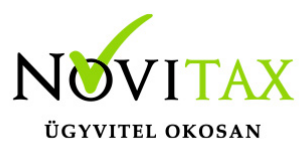

kapcsolási állapota.

Miután végeztünk az előleg bekapcsolásával az F11-es gombbal megtekinthetjük a próbaszámlát, amin látható a bekapcsolt előleg. Az OK gomb megnyomásával a számla tárolódik és nyomtatható.

#### Fontos tudnivalók az előlegek kezelésével kapcsolatban:

- Egy számlába több előlegszámla is beszámítható.
- Egy előlegszámla több végszámlában is felhasználható.
- A program az előlegek kapcsolásánál ellenőrzi, hogy az beszámítandó előleg kiegynlített-e és a kiegynlített részből mekkora összeg nem lett még beszámítva számlába, kivétel ez alól, ha be van kapcsolva a kiegyenlítettlen előlegszámla beszámítás.
- A beszámított előlegek mértéke nem lehet több mint a számlán szereplő tételek összértéke, tehát nem fordulhat meg az ügylet előjele.
- Az előlegszámla devizaneme és a végszámla devizája nem térhet el egymástól, azaz más devizanemben készült előlegszámlát a program nem ajánl fel beszámításra.
- A előlegszámla fel nem használt részéről módosító előlegszámlát lehet készíteni, amelyhez kapcsolni kell a visszafizetésről készült banki vagy pénztári tételt.